# MANUAL DE USO

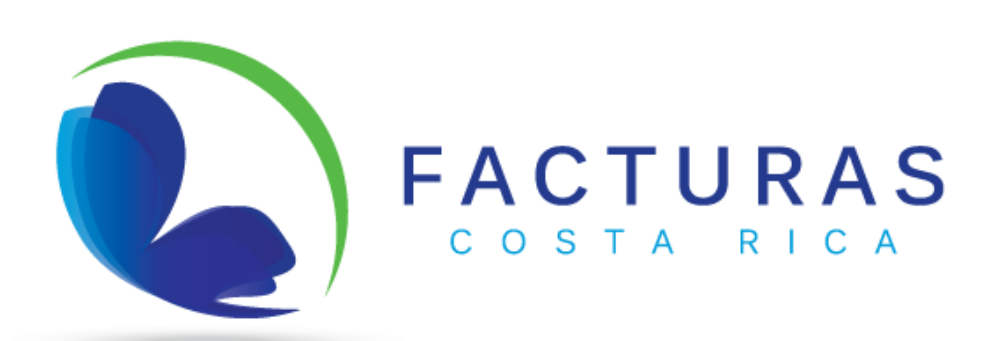

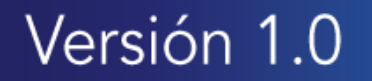

# Tabla de contenido

| Glosario5                                                                                                    |
|----------------------------------------------------------------------------------------------------|
| Registro7                                                                                                    |
| Ingreso a la plataforma7                                                                                                    |
| Datos personales8                                                                                                    |
| Datos de ubicación fiscal8                                                                                                    |
| Seguridad y términos9                                                                                                    |
| Inicio de sesión10                                                                                                    |
| Administración11                                                                                                    |
| Creación de perfil de entidades (multicompañías)11                                                                                                    |
| Búsqueda de entidades12                                                                                                    |
| Editar una entidad13                                                                                                    |
| Exportar a Excel13                                                                                                    |
| Actividades económicas                                                                                                    |
| Creación de código de actividad13                                                                                                    |
| Búsqueda de actividades14                                                                                                    |
| Exportar a Excel14                                                                                                    |
| Perfiles                                                                                                    |
| Creación de perfiles15                                                                                                    |
| Asignar permisos16                                                                                                    |
| Búsqueda de perfiles16                                                                                                    |
|                                                                                                    |
| Usuarios17                                                                                                    |
| Usuarios                                                                                                    |
| Usuarios                                                                                                    |
| Usuarios                                                                                                    |
| Usuarios                                                                                                    |
| Usuarios                                                                                                    |
| Usuarios                                                                                                    |
| Usuarios                                                                                                    |
| Usuarios17Creación de usuarios17Búsqueda de usuarios18Editar un usuario18Exportar a Excel19Emisión19Catálogos19Clientes19Búsqueda de clientes20                                      |
| Usuarios17Creación de usuarios17Búsqueda de usuarios18Editar un usuario18Exportar a Excel19Emisión19Catálogos19Clientes19Búsqueda de clientes20Editar un usuario20                   |
| Usuarios17Creación de usuarios17Búsqueda de usuarios18Editar un usuario18Exportar a Excel19Emisión19Catálogos19Clientes19Búsqueda de clientes20Editar un usuario20Exportar a Excel21 |

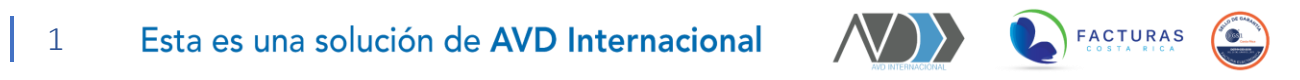

| Búsqueda de producto o servicio            | 22 |
|--------------------------------------------|----|
| Editar un producto o servicio              | 22 |
| Exportar a Excel                           | 22 |
| Crear documentos                           | 23 |
| Emisión de comprobantes electrónicos       | 23 |
| Datos del emisor                           | 23 |
| Datos del receptor                         | 24 |
| Información del comprobante                | 24 |
| Razón de referencia: en caso de requerirse | 25 |
| Detalle del comprobante                    | 25 |
| Exoneraciones                              | 26 |
| Líneas agregadas al comprobante            | 26 |
| Otros Cargos                               | 26 |
| Totales del documento                      | 27 |
| Reportes                                   |    |
| Consulta de Acuses                         |    |
| Búsqueda rápida en la lista                | 29 |
| Descargar acuse                            | 29 |
| Mensaje de respuesta al acuse              | 29 |
| Exportar a Excel                           |    |
| Lista de documentos                        |    |
| Búsqueda rápida en la lista                |    |
| Descargar XML                              | 31 |
| Descargar PDF                              |    |
| V-Factoring                                | 31 |
| Exportar a Excel                           |    |
| Recepción                                  |    |
| Respuesta de documentos                    |    |
| Aceptación masiva                          |    |
| Reportes                                   |    |
| Comprobantes recibidos                     |    |
| Cambiar mensaje                            |    |
| Descarga masiva                            |    |

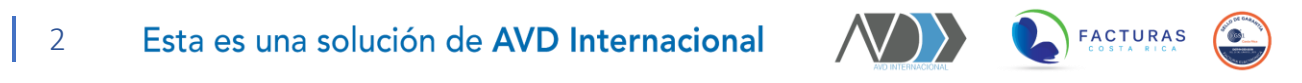

| Exportar a Excel                                                                                                    | 37                                                                   |
|----------------------------------------------------------------------------------------------------|----------------------------------------------------------------------|
| Acuses de recepción                                                                                                    | 37                                                                   |
| Descarga masiva                                                                                                    |                                                                      |
| Exportar a Excel                                                                                                    |                                                                      |
| Compras                                                                                                    |                                                                      |
| Catálogos                                                                                                    |                                                                      |
| Proveedores                                                                                                    |                                                                      |
| Búsqueda de proveedores                                                                                                    | 40                                                                   |
| Editar un proveedor                                                                                                    | 40                                                                   |
| Exportar a Excel                                                                                                    | 41                                                                   |
| Productos                                                                                                    | 41                                                                   |
| Búsqueda de producto o servicio                                                                                                    | 42                                                                   |
| Editar un producto o servicio                                                                                                    | 42                                                                   |
|                                                                                                    |                                                                      |
| Exportar a Excel                                                                                                    | 42                                                                   |
| Exportar a Excel<br>Emitir documento                                                                                                    | 42                                                                   |
| Exportar a Excel<br>Emitir documento<br>Emisión de comprobantes electrónicos de compra                                                                                                    | 42<br>42<br>42                                                       |
| Exportar a Excel<br>Emitir documento<br>Emisión de comprobantes electrónicos de compra<br>Información del emisor                                                                                                    | 42<br>42<br>42<br>42<br>43                                           |
| Exportar a Excel<br>Emitir documento<br>Emisión de comprobantes electrónicos de compra<br>Información del emisor<br>Datos del receptor                                                                                                    | 42<br>42<br>42<br>42<br>43<br>44                                     |
| Exportar a Excel<br>Emitir documento<br>Emisión de comprobantes electrónicos de compra<br>Información del emisor<br>Datos del receptor<br>Información del documento                                                                                                    | 42<br>42<br>42<br>42<br>43<br>43<br>44<br>44                         |
| Exportar a Excel<br>Emitir documento<br>Emisión de comprobantes electrónicos de compra<br>Información del emisor<br>Datos del receptor<br>Información del documento<br>Agregar referencias                                                                                                    | 42<br>42<br>42<br>42<br>43<br>43<br>44<br>44<br>45                   |
| Exportar a Excel<br>Emitir documento<br>Emisión de comprobantes electrónicos de compra<br>Información del emisor<br>Datos del receptor<br>Información del documento<br>Agregar referencias<br>Detalle del documento                                                                                | 42<br>42<br>42<br>43<br>43<br>44<br>44<br>45<br>45                   |
| Exportar a Excel<br>Emitir documento<br>Emisión de comprobantes electrónicos de compra<br>Información del emisor<br>Datos del receptor<br>Información del documento<br>Agregar referencias<br>Detalle del documento<br>Líneas del documento                                                        | 42<br>42<br>42<br>43<br>43<br>44<br>44<br>45<br>45<br>46             |
| Exportar a Excel<br>Emitir documento<br>Emisión de comprobantes electrónicos de compra<br>Información del emisor<br>Datos del receptor<br>Información del documento<br>Agregar referencias<br>Detalle del documento<br>Líneas del documento<br>Cierre su sesión                                    | 42<br>42<br>42<br>43<br>44<br>44<br>44<br>45<br>45<br>45<br>46<br>47 |
| Exportar a Excel<br>Emitir documento<br>Emisión de comprobantes electrónicos de compra<br>Información del emisor<br>Datos del receptor<br>Información del documento<br>Agregar referencias<br>Detalle del documento<br>Líneas del documento<br>Cierre su sesión<br>Contactos                       |                                                                      |
| Exportar a Excel<br>Emitir documento<br>Emisión de comprobantes electrónicos de compra<br>Información del emisor<br>Datos del receptor<br>Información del documento<br>Agregar referencias<br>Detalle del documento<br>Líneas del documento<br>Cierre su sesión<br>Contactos<br>Correo electrónico |                                                                      |

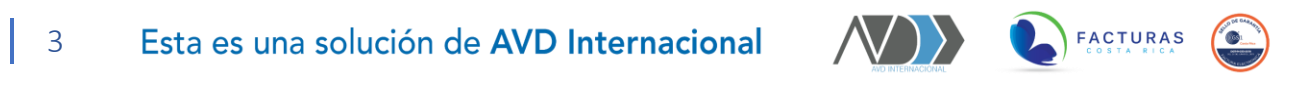

### SOMOS LA MEJOR PLATAFORMA DE FACTURACIÓN ELECTRÓNICA EN COSTA RICA

Le damos la bienvenida a nuestro portal web de facturación electrónica: **Facturas Costa Rica**, en donde usted podrá emitir, recibir y realizar sus facturas de compra de forma sencilla desde cualquier dispositivo con acceso a internet.

El siguiente Manual de Uso tiene el objetivo de hacer que su experiencia en nuestra plataforma sea mucho más amigable en compañía del instructivo para su correcto uso.

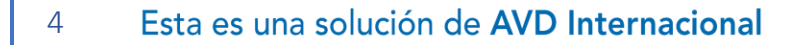

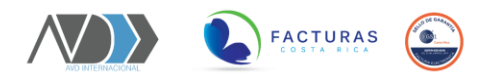

# Glosario

Registro: creación de elemento (usuario, entidad, cliente, producto o servicio, etc) nuevo.

Inicio de sesión: ingreso al portal web.

**Sección de administración:** opciones de parámetros iniciales, administración de usuarios y entidades.

**Entidades:** se refiere a las personas jurídicas o físicas contribuyentes emisores en el sistema.

Actividades económicas: actividades económicas establecidas por el ministerio de Hacienda.

Sector: categorización de contribuyentes.

**Código de actividad:** se refiere al código de la actividad económica estipulado por Hacienda.

Multicompañías: manejo de varias entidades relacionadas a un mismo usuario.

Usuario: persona que utiliza la plataforma.

Perfil: conjunto de tareas que se pueden ejecutar sobre un sistema.

Asignar permisos: tareas disponibles para asignar a un perfil en específico.

Exportar a Excel: exportar una lista a un archivo de Excel.

Clientes: posibles receptores de documentos.

Código de clientes: identificador de un cliente.

**Producto:** es el resultado de un trabajo u operación, dando como resultado un objeto tangible que el comprador acepta.

Servicio: conjunto de actividades que buscan satisfacer las necesidades de un cliente.

Impuesto: porcentaje de dinero destinado para la contribución con Hacienda.

Comprobantes electrónicos: documentos electrónicos válidos según la regulación de la factura electrónica.

Emisor: es quien emite el documento electrónico.

Receptor: es quien recibe el documento electrónico.

Medio de pago: medio por el cual se pagará el documento.

Condición de venta: condición de la venta del documento electrónico.

Razón de referencia: razón por la cual se está referenciando un documento.

Líneas: detalles del documento electrónico.

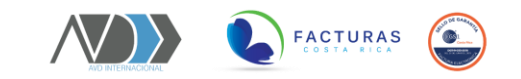

**Otros Cargos:** montos que se pueden agregar al documento electrónico, según el manejo de los mismo con base a la regulación de factura electrónica.

Retención: retenciones a la factura.

Acuses: documento XML de respuesta de Hacienda sobre algún documento electrónico.

XML: formato de los documentos electrónicos y acuses.

PDF: formato de la representación impresa del documento electrónico.

V-Factoring: solicitud de pronto descuento a la factura electrónica.

Recepción manual: recepción de documentos de manera individual.

Recepción automatizada: Recepción de documentos de manera automática.

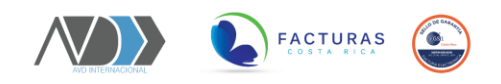

# **INICIO DE SESIÓN**

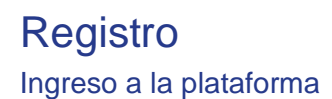

#### \*Se recomienda guardar el enlace en las pestañas de favoritos en su navegador\*.

1- Para realizar el registro ingrese a la dirección <u>www.avdintenacional.com</u> y diríjase

a la sección de registro de usuarios.

2- En la página de acceso debe seleccionar la opción "registrarme", a continuación, se presentará la siguiente pantalla:

| T |                                          | T             | 1 |  |
|---|------------------------------------------|---------------|---|--|
|   |                                          | TURAS         |   |  |
|   | Ingrese Datos para I<br>Correo o Usuario | niciar Sesión |   |  |
|   | Contraseña                               |               |   |  |
|   | Recuperar Contraseña<br>Registrarme      | Ingresar      |   |  |
|   |                                          | N             |   |  |

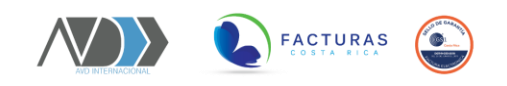

#### Datos personales

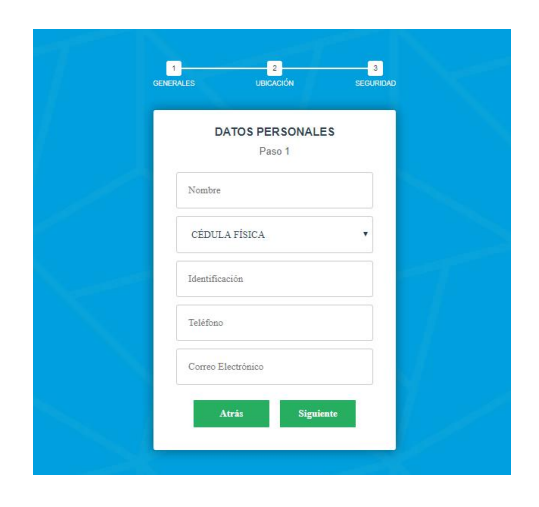

1- Seguidamente ingrese los datos que se solicitan en las casillas en blanco correspondientes a:

- Nombre completo
- Tipo de identificación
- Número de identificación \*ingresar el número incluyendo los 0 y sin guiones\*
- Correo electrónico

2- Seleccione el botón "siguiente" para continuar con el proceso de registro.

#### Datos de ubicación fiscal

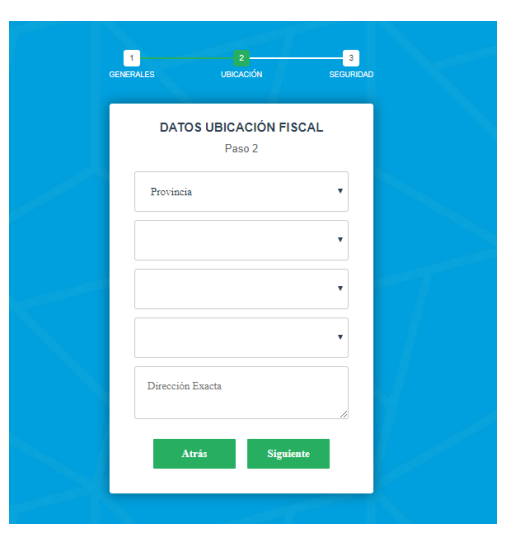

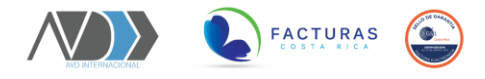

1- Seguidamente ingrese los datos que se solicitan en las casillas en blanco correspondientes a su domicilio fiscal:

- Provincia
- Cantón
- Distrito
- Barrio
- Dirección exacta

2- Seleccione el botón siguiente para continuar con el proceso de registro.

#### Seguridad y términos

| 2 3<br>GENERALES UBIOADÓN SEOURIDAD |  |
|-------------------------------------|--|
| SEGURIDAD Y TÉRMINOS<br>Paso 3      |  |
| Usuario                             |  |
| Contraseña                          |  |
| Confirmar Contraseña                |  |
| Descargar Términos y Condiciones    |  |
| No soy un robot                     |  |
| Atrás Registrar                     |  |

- 1- A continuación, deberá crear el nombre de usuario que desea registrar.
- 2- Seguidamente proceda con la creación de una contraseña segura y que pueda recordar.
- 3- Verifique nuevamente la contraseña creada.
- 4- Seleccione la casilla "descargar términos y condiciones".
- 5- Selecciones la casilla "no soy un robot"
- 6- Seguidamente, seleccione el botón registrar para terminar el proceso de manera exitosa.

7- Finalmente deberá activar su cuenta, busque en su bandeja de entrada el correo de bienvenida al portal de FCR, seguidamente active su cuenta. En caso de que no lo visualice deberá revisar la bandeja de correos no deseados.

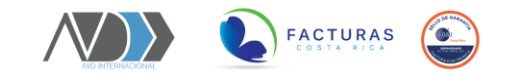

# Inicio de sesión

| N-T |                                     | $\mathcal{T}$ | T |  |
|-----|-------------------------------------|---------------|---|--|
|     |                                     | TURAS         |   |  |
|     | Ingrese Datos para I                | niciar Sesión |   |  |
|     | Correo o Usuario<br>Contraseña      |               |   |  |
|     | Recuperar Contraseña<br>Registrarme | Ingresar      |   |  |
|     |                                     | >             |   |  |

1- Para realizar el registro ingrese a la dirección https://facturascr.avdcloud.com/FacturasCR/Login.aspx

2- En la página de acceso debe digitar los datos de usuario que han sido registrados previamente.

3- Seleccione el botón "ingresar" para acceder a la plataforma.

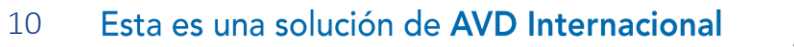

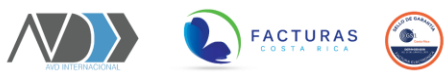

# Administración

Creación de perfil de entidades (multicompañías)

1- Para proceder con la creación de una entidad diríjase a la sección administración --- entidades.

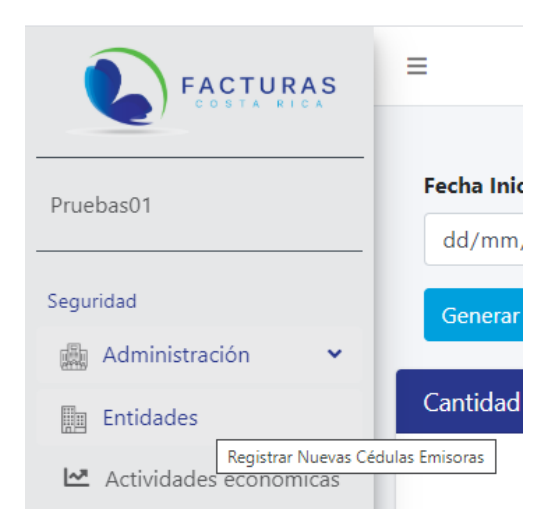

2- Seleccione el botón agregar

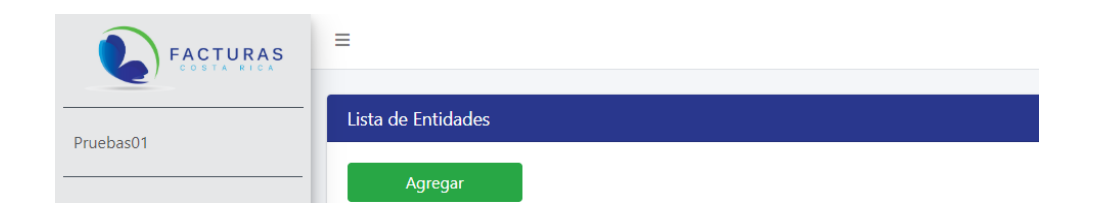

3- En la sección "Mantenimiento de entidades" complete los datos relacionados con la entidad que desea crear.

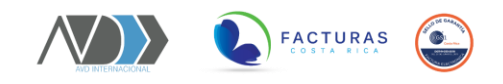

| Mantenimiento Entic         | lades          |                   |                                        |                            |   |
|-----------------------------|----------------|-------------------|----------------------------------------|----------------------------|---|
| Tipo Identificación         | Identificación |                   | Nombre                                 |                            |   |
| CÉDULA FÍSICA               | Identificación |                   | XXXXXXXXXXXXXXXXXXXXXXXXXXXXXXXXXXXXXX |                            |   |
| Teléfono                    | Correo         |                   | Envío Automático                       |                            |   |
| 22200000                    | *****          |                   |                                        |                            |   |
| <b>Provincia</b><br>HEREDIA | •              | Canton<br>HEREDIA | Ţ                                      | <b>Distrito</b><br>HEREDIA | • |
| Barrio                      |                | Dirección Exacta  |                                        |                            |   |
| ÁNGELES                     | •              | 300 metros oeste  | del parque central.                    |                            |   |
| Guardar                     |                |                   |                                        |                            |   |

\*Recuerde que debe rellenar todos los campos que se le solicitan\*

4- Seleccione "guardar" para concluir con la creación de la entidad.

#### Búsqueda de entidades

12

1- Para proceder con la búsqueda de una entidad diríjase a la sección administración --- entidades.

2- A continuación, se presentará la ventana "lista de entidades", seguidamente, debe dirigirse a la casilla "filtrar" para realizar la búsqueda relacionada al nombre de la entidad.

| Lista de Entidades                |                          |    |                     |    |                       |
|-----------------------------------|--------------------------|----|---------------------|----|-----------------------|
| Agregar                           |                          |    |                     |    |                       |
| Exportar a Ex<br>Mostrar 10 🜩 reg | cel<br>istros por página |    |                     |    | Filtrar:              |
| Editar 11                         | Identificación           | î↓ | Tipo Identificación | î↓ | Nombre Entidad        |
| CEditar                           | 10000200                 |    | Físico              |    | Sociedad Anónima S.A. |
| Mostrando página 1                | de 1                     |    |                     |    | Anterior 1 Siguiente  |

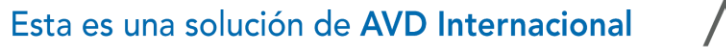

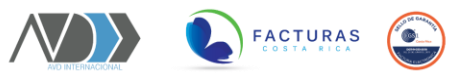

#### Editar una entidad

- 1- Para realizar cambios o ajusten en una entidad debe seleccionar el botón "editar".
- 2- En la ventana "mantenimiento de entidades" edite los datos que considere necesarios.
- 3- Una vez ingresados los datos seleccione "guardar" para actualizar la información.

#### Exportar a Excel

1- Si desea exportar la información referente a las entidades matriculadas, pulse el botón "exportar a Excel".

### Actividades económicas

Creación de código de actividad

1- Para proceder con la creación de un código de actividad diríjase a la sección administración --- actividades económicas.

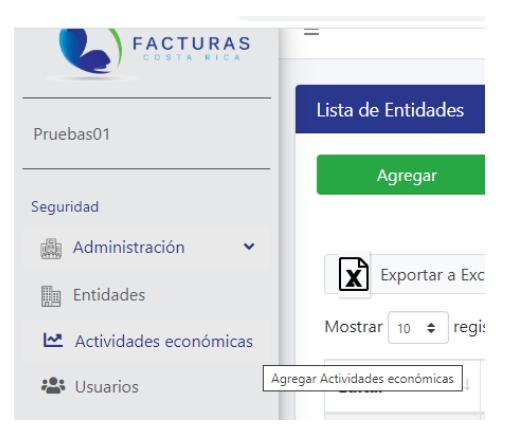

- 2- En la lista desplegable seleccione el sector asociado al código de actividad.
- 3- Automáticamente se reflejará el código de actividad asociado al sector.
- 4- Una vez validados los datos seleccione el botón "agregar actividad".

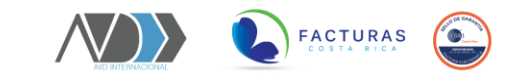

| Seleccione Sector | Seleccione Actividad(es)                                   |  |
|-------------------|------------------------------------------------------------|--|
| Salud             | <ul> <li>850000 - Servicios sociales y de salud</li> </ul> |  |

#### Búsqueda de actividades

1- Para proceder con la búsqueda de una entidad diríjase a la sección administración --- actividades económicas.

2- A continuación, se presentará la ventana "códigos de actividad", seguidamente, debe dirigirse a la casilla "filtrar" para realizar la búsqueda relacionada a la actividad económica.

| Exportar a B     | Exportar a Excel         Mostrar       10         registros por página       Fi |                                                               |          |   |           |  |
|------------------|---------------------------------------------------------------------------------|---------------------------------------------------------------|----------|---|-----------|--|
| Borrar ↑↓        | Código î↓                                                                       | Nombre Actividad                                              |          |   | ţ↑        |  |
| Borrar           | 152002                                                                          | 152002 - Elaboración de productos lácteos gravados con ventas |          |   |           |  |
| Borrar           | 453001                                                                          | 453001 - REPARACION DE AIRE ACONDICIONADO                     |          |   |           |  |
| Borrar           | 515004                                                                          | 515004 - VENTA AL POR MAYOR DE EXTINTORES Y EQUIPO SIMILAR    |          |   |           |  |
| Borrar           | 851201                                                                          | 851201 - Ginecólogo                                           |          |   |           |  |
| Borrar           | 851902                                                                          | 851902 - Físico terapistas                                    |          |   |           |  |
| Mostrando página | 1 de 1                                                                          |                                                               | Anterior | 1 | Siguiente |  |

#### Exportar a Excel

1- Si desea exportar la información referente a los códigos de actividad matriculados, pulse el botón "exportar a Excel".

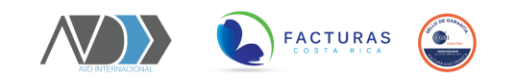

# Perfiles

Creación de perfiles

1- Para proceder con la creación de un perfil diríjase a la sección administración --- perfiles.

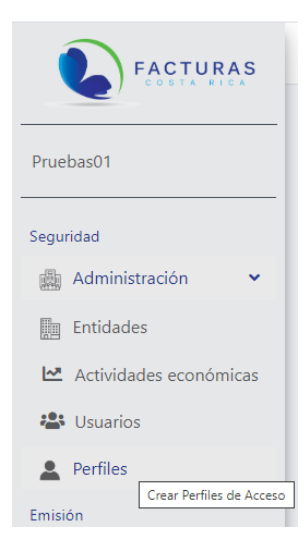

2- Digite el nombre del nuevo perfil en la casilla "crear perfiles".

3- Seguidamente seleccione el botón "agregar perfil.

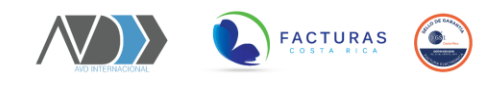

#### Asignar permisos

1- Para asignar los permisos de visibilidad en la plataforma a un usuario creado debe seleccionar el botón "editar permisos".

| Asignar Permisos                  |    |               |  |
|-----------------------------------|----|---------------|--|
| Mostrar 10 🜩 registros por página |    | Filtrar:      |  |
| Editar Permisos                   | t↓ | Nombre Perfil |  |
| C Editar Permisos                 |    | Administrador |  |

2- En la ventana "asignar permisos de acceso" seleccione las tareas que desea vincular al perfil.

3- Una vez ingresados los datos seleccione "guardar" para actualizar la información.

#### Búsqueda de perfiles

1- Para proceder con la búsqueda de una entidad diríjase a la sección administración --- perfiles.

2- A continuación, se presentará la ventana "asignar permisos", seguidamente, debe dirigirse a la casilla "filtrar" para realizar la búsqueda relacionada al nombre del perfil.

| Asignar Permisos                  |    |               |  |
|-----------------------------------|----|---------------|--|
| Mostrar 10 🜩 registros por página |    | Filtrar:      |  |
| Editar Permisos                   | 1↓ | Nombre Perfil |  |
| C Editar Permisos                 |    | Administrador |  |

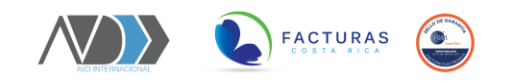

### Usuarios

Creación de usuarios

1- Para proceder con la creación de un usuario diríjase a la sección administración --- usuarios.

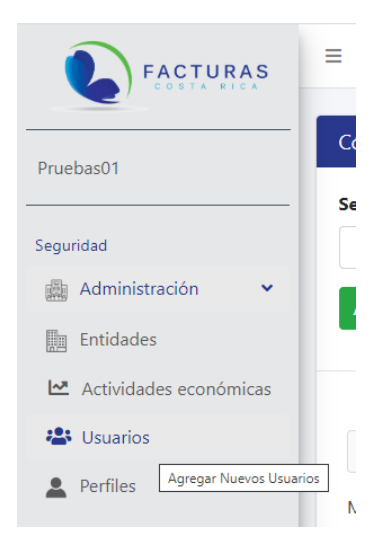

2- Seleccione el botón agregar para proceder con la creación de un nuevo usuario.

| Lista de Usuarios |  |  |
|-------------------|--|--|
| Agregar           |  |  |

3- En la ventana "mantenimiento de usuarios" ingrese la información con los datos correspondiente al usuario, entre estos los siguientes:

- Usuario: nombre asociado al usuario que desea crear.
- Perfil: defina el perfil que quiere vincular con el usuario. \*El perfil estará vinculado con el rol que cumpla el usuario dentro de la organización\*
- Contraseña: cree una contraseña de acceso para el usuario.
- Verificación: valide la contraseña de acceso creada.

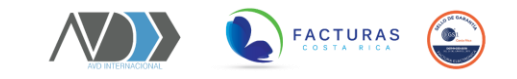

| Mantenimiento de Usuarios |                      |   |
|---------------------------|----------------------|---|
| Usuario                   | Perfil               |   |
| Usuario                   | Administrador        | , |
| Contraseña                | Verificar Contraseña |   |
| Contraseña                | Verifica Contraseña  |   |

4- Una vez ingresados los datos seleccione el botón "guardar" para matricular el usuario.

#### Búsqueda de usuarios

1- Para proceder con la búsqueda de una entidad diríjase a la sección administración --- usuarios.

2- A continuación, se presentará la ventana "lista de usuarios", seguidamente, debe dirigirse a la casilla "filtrar" para realizar la búsqueda relacionada al nombre del usuario.

| Lista de Usuarios       |            |    |               |                      |
|-------------------------|------------|----|---------------|----------------------|
| Agregar                 |            |    |               |                      |
| Exportar a Excel        | 3          |    |               | Filtrar:             |
| Editar                  | 1↓ Usuario | ŤĻ | Perfil        | Ţ↓                   |
| <b>⊠</b> Editar         | Pruebas02  |    | Administrador |                      |
| Mostrando página 1 de 1 |            |    |               | Anterior 1 Siguiente |

#### Editar un usuario

- 1- Para realizar cambios o ajusten en un usuario debe seleccionar el botón "editar".
- 2- En la ventana "mantenimiento de usuarios" edite los datos que considere necesarios.
- 3- Una vez ingresados los datos seleccione "guardar" para actualizar la información.

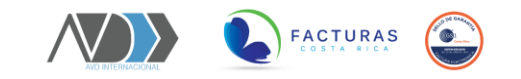

#### Exportar a Excel

1- Si desea exportar la información referente a los usuarios matriculadas, pulse el botón "exportar a Excel".

# **EMISIÓN DE FACTURAS ELECTRÓNICAS**

### Emisión

# Catálogos

#### Clientes

1- Para registrar la lista de clientes a los que desea emitir comprobantes electrónicos, diríjase a la sección emisión--- catálogos --- clientes.

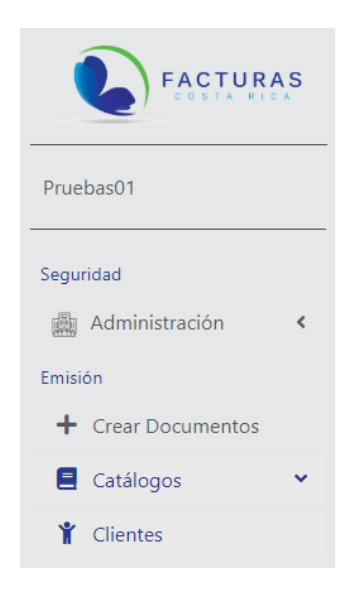

2- Seleccione "agregar" para crear un cliente.

19 Esta es una solución de AVD Internacional

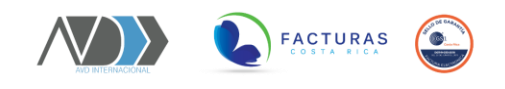

| Clientes |  |  |
|----------|--|--|
| Agregar  |  |  |

3- En la ventana "mantenimiento de clientes" rellene toda la información que se le solicita.

4- Una vez ingresados los datos seleccione "guardar" para actualizar la información.

#### Búsqueda de clientes

1- Para proceder con la búsqueda de un cliente diríjase a la sección emisión --- catálogos

--- clientes.

2- A continuación, se presentará la ventana "clientes", seguidamente, debe dirigirse a la casilla "filtrar" para realizar la búsqueda relacionada a los datos del cliente.

| Mostrar 10      | tar a Excel<br>registros por pág    | jina                   |                      |                    | Filtrar:   |             |
|-----------------|-------------------------------------|------------------------|----------------------|--------------------|------------|-------------|
| Editar ↑↓       | Identificacion $\uparrow\downarrow$ | <b>Nombre</b> î↓       | <b>Teléfono</b> î↓   | Correo Electrónico | País 1↓    | Dirección 斗 |
| <b>C</b> Editar | 112345678                           | ssdsdsd                | 220158963            | fffg@ff.com        | Costa Rica | dfdfdf      |
| <b>C</b> Editar | 112345679                           | ssdsdsd                | 220158963            | fffg@ff.com        | Costa Rica | dfdfdf      |
| <b>C</b> Editar | 112890171                           | Maria J Morales Segura | 83392087901010101010 |                    | Costa Rica | Grecia      |
| Mostrando p     | ágina 1 de 1                        |                        |                      |                    | Anterior   | 1 Siguiente |

#### Editar un usuario

- 1- Para realizar cambios o ajusten en un usuario debe seleccionar el botón "editar".
- 2- En la ventana "mantenimiento de clientes" edite los datos que considere necesarios.
- 3- Una vez ingresados los datos seleccione "guardar" para actualizar la información.

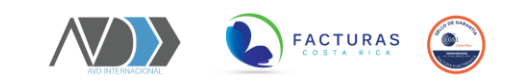

#### Exportar a Excel

1- Si desea exportar la información referente a los clientes matriculados, pulse el botón "exportar a Excel".

#### Productos

1- Para proceder con la creación del producto o servicio asociado al cliente, diríjase a la sección emisión--- catálogos --- productos.

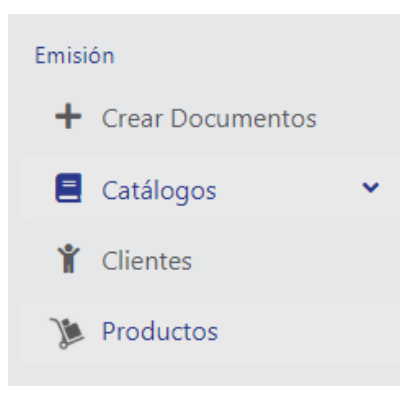

2- Seleccione "agregar" para crear el producto o servicio.

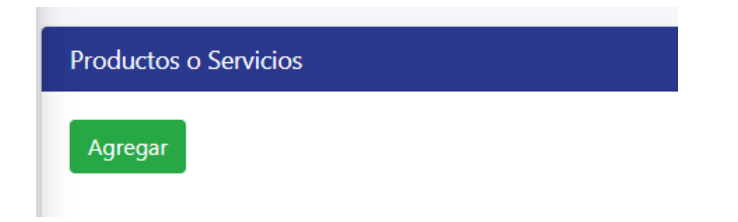

3- En la ventana "mantenimiento de productos" rellene toda la información que se le solicita.

4- En la sección "detalle de impuestos" marque el impuesto relacionado con el producto o servicio.

4- Una vez ingresados los datos seleccione "guardar" para actualizar la información.

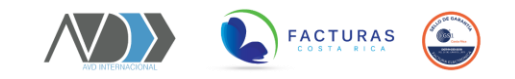

#### Búsqueda de producto o servicio

1- Para proceder con la búsqueda de un producto o servicio diríjase a la sección emisión - - catálogos --- productos.

2- A continuación, se presentará la ventana "productos o servicios", seguidamente, debe dirigirse a la casilla "filtrar" para realizar la búsqueda relacionada al producto o servicio.

| Expor       | tar a Excel                     |           |                               |          |                       |            |           |
|-------------|---------------------------------|-----------|-------------------------------|----------|-----------------------|------------|-----------|
| Mostrar 10  | <ul> <li>registros p</li> </ul> | or página |                               |          | Fi                    | trar:      |           |
| Editar ↑↓   | Codigo 斗                        | Tipo 斗    | Nombre î↓                     | Precio 斗 | Unidad Medida         | Exento 斗   | Activo 斗  |
| ピ Editar    | 01                              | Producto  | Producto de pruebas           | 200      | unidad                | No         | Si        |
| ピ Editar    | 02                              | Servicio  | Servicios profesionales       | 20000    | Kilogramo             | No         | Si        |
| ピ Editar    | 03                              | Producto  | Producto de exento            | 13450    | unidad                | Si         | Si        |
| ピ Editar    | 04                              | Servicio  | Servicio alquiler Exento      | 205000   | Kilogramo             | Si         | Si        |
| 🕜 Editar    | 45                              | Producto  | Producto Tarifa 1%            | 1500     | unidad                | No         | Si        |
| ピ Editar    | 10                              | Producto  | Producto Prueba Bienes Usados | 12000    | unidad                | No         | Si        |
| 🕜 Editar    | 234                             | Servicio  | Servicio de FE                | 400      | Servicios técnicos    | No         | Si        |
| 🕜 Editar    | 46                              | Servicio  | Alimentacion                  | 46000    | Otro tipo de servicio | No         | Si        |
| Mostrando p | ágina 1 de 1                    |           |                               |          |                       | Anterior 1 | Siguiente |

#### Editar un producto o servicio

- 1- Para realizar cambios o ajusten en producto o servicio debe seleccionar el botón "editar".
- 2- En la ventana "mantenimiento de clientes" edite los datos que considere necesarios.
- 3- Una vez ingresados los datos seleccione "guardar" para actualizar la información.

#### Exportar a Excel

1- Si desea exportar la información referente a los productos y servicios matriculados, pulse el botón "exportar a Excel".

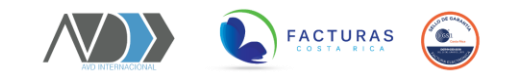

### **Crear documentos**

#### Emisión de comprobantes electrónicos

1- Para emitir un comprobante electrónico diríjase a la sección emisión --- crear documentos.

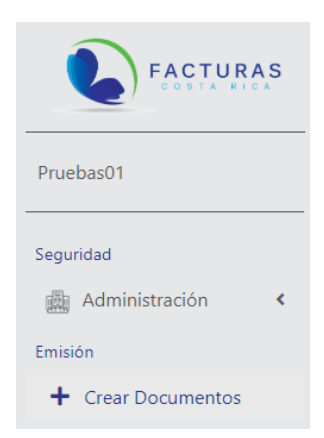

2- En la ventana "emisión de comprobantes electrónicos" deberá rellenar los datos solicitados.

#### Datos del emisor

- 1- Seleccione el "emisor" a nombre del que desea emitir su comprobante electrónico.
- 2- Seguidamente deberá seleccionar la "actividad económica" asociada el emisor.
- 3- Proceda a seleccionar el tipo de documento que desea emitir.

| isión de comprobantes electrónicos                             |                     |  |
|----------------------------------------------------------------|---------------------|--|
| Datos del emisor                                               |                     |  |
| Emisor*                                                        |                     |  |
| 100000200 - Sociedad Anónima S.A.                              |                     |  |
| Actividad Económica*                                           | Tipo de Documento * |  |
| 152002 - Elaboración de productos lácteos gravados con venta 🔻 | Factura electrónica |  |

#### 23 Esta es una solución de AVD Internacional

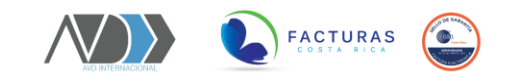

#### Datos del receptor

- 1- Seleccione el "receptor" al que desea emitir su comprobante electrónico.
- 2- Seguidamente aparecerán en automático los detalles correspondientes al receptor.
- 3- Adicionalmente puede ingresar los siguientes datos:
  - Email: puede incluir más de uno; deberá separarlos con "punto y coma".

| Nombre              | Nombre Comercial                               |
|---------------------|------------------------------------------------|
| 112345678 - ssdsdsd | <ul> <li>Supermercados Heredia S.A.</li> </ul> |
| Contacto            | Identificación                                 |
| Mario Rodríguez     | 112345678                                      |
| Teléfono            | Email                                          |
| 220158963           | fffg@gmail.com; fam@gmail.com; abc@gmail.com   |
| Dirección           |                                                |

#### Información del comprobante

- 1- Seleccione el "medio de pago" más oportuno en función del comprobante electrónico.
- 2- Seleccione la "condición de venta" más oportuna en función del comprobante electrónico.

3- Proceda a seleccionar la "moneda" más oportuna en función del comprobante electrónico.

4- Ingrese el "tipo de cambio" relacionado con la moneda.

| Información del comprobante |                    |   |
|-----------------------------|--------------------|---|
| Medio Pago                  | Condición de venta |   |
| Efectivo ×                  | Pago de contado    | • |
| Moneda                      | Tipo de Cambio     |   |
| Colones                     | ▼ 1,00             |   |

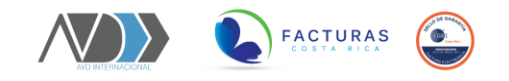

#### Razón de referencia: en caso de requerirse

1- Seleccione la casilla "razón de referencia" en los casos en que deba anular un comprobante de crédito o débito.

2- Complete todos los datos que se le solicitan en referencia con el comprobante electrónico anterior.

| po Referencia                 |   | Número Referencia                      |
|-------------------------------|---|----------------------------------------|
| Anula documento de referencia | Ŧ | XXXXXXXXXXXXXXXXXXXXXXXXXXXXXXXXXXXXXX |
| po documento referencia       |   | Fecha/Hora Referencia                  |
| Factura electrónica           | • | 20200407100017                         |
| azón Referencia               |   |                                        |

#### Detalle del comprobante

1- Seleccione el "producto o servicio" relacionado a la emisión del comprobante electrónico.

2- A continuación, deberá completar la información que se le solicita.

3- Seleccione el botón "agregar línea" para detallar más líneas en el comprobante electrónico.

| Producto o Servi  | cio                  |                        |                                      |                              |                  |                      |                        |
|-------------------|----------------------|------------------------|--------------------------------------|------------------------------|------------------|----------------------|------------------------|
| 02 - Servicios p  | rofesionales         |                        |                                      |                              | •                |                      |                        |
| Descripción       |                      | Ca                     | antidad                              |                              | Precio U         | Initario             |                        |
| Servicios profesi | onales               | •                      | 1,00                                 | ٥                            | 20000            |                      |                        |
| Monto Descuente   | D                    | M                      | otivo del descuento                  |                              |                  |                      |                        |
| 0,00              |                      | 1                      | Motivo del descuento                 |                              | Exento           |                      |                        |
| Mostrar 10 💠 r    | egistros por pág     | ina                    |                                      |                              |                  | Filtrar:             |                        |
| Impuesto 斗        | Monto<br>Impuesto ↑↓ | Porcentaje<br>Impuesto | Monto<br>□ Exoneración <sup>↑↓</sup> | Porcentaje<br>Exoneración ↑↓ | Factor<br>IVA ↑↓ | Base<br>Imponible ↑↓ | Agregar<br>Exoneracion |
|                   |                      | 10                     | 0.00                                 | 0.00                         | 0                | 0                    | Exoneració             |

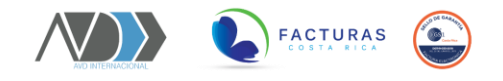

#### Exoneraciones

- 1- Una vez seleccionado el producto o servicio pulse la columna "agregar exoneración".
- 2- Seguidamente, deben agregar los datos según corresponda para la exoneración.

| ipo Exoneración       | Número Documento   |
|-----------------------|--------------------|
| Compras autorizadas   | Número Exoneración |
| echa Exoneración      | Nombre Institución |
| aaaa-mm-dd            | Nombre Institución |
| orcentaje Exoneración | Monto Exoneración  |
| 0                     | 0                  |

#### Líneas agregadas al comprobante

1- Seguidamente se visualizarán las líneas incluidas en la factura, en caso de que alguna sea incorrecta puede proceder a eliminarla seleccionando el botón "borrar".

| neas agregada | s al comprobante        |          |        |           |           |             |       |
|---------------|-------------------------|----------|--------|-----------|-----------|-------------|-------|
| Borrar        | Descripcion             | Cantidad | Precio | Descuento | Impuestos | Exoneración | Total |
| 🗑 Borrar      | Servicios profesionales | 1.00     | 20000  | 0.00      | 2600      | 0           | 22600 |

#### **Otros Cargos**

1- En caso de que se requieran agregar otros cargos a la factura deberá seleccionar la casilla "otros cargos" y completar la información.

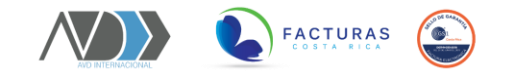

| Otros                    |                      |                 |  |
|--------------------------|----------------------|-----------------|--|
| V Otros Cargos           |                      |                 |  |
| Código del cargo         | Porcentaje del Cargo | Monto del Cargo |  |
| Contribución para fiscal | • 5                  | 10000           |  |
| Descripción del cargo    |                      |                 |  |
| Timbre fiscal            |                      |                 |  |

2- Para agregar cargos asociados a retención seleccione la casilla "retención" y completo la información solicitada.

#### Totales del documento

- 1- Verifique que los datos del comprobante electrónico que desea emitir sean correctos.
- 2- Finalmente seleccionar el botón "emitir" para proceder con el envío del comprobante.

| Totales del Documento |             |
|-----------------------|-------------|
| Total Exento C        | 0.00000     |
| Total Gravado ⊄       | 20000.00000 |
| Total Exonerado C     | 0.00000     |
| Total Otros Cargos 🕻  | 0.00000     |
| Subtotal C            | 20000.00000 |
| Total Descuentos ⊄    | 0.00000     |
| Total Impuestos 🕻     | 2600.00000  |
| Total C               | 22600.00000 |
|                       |             |
| Emitir Documento      |             |

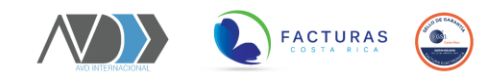

# Reportes

#### Consulta de Acuses

1- Para realizar la búsqueda de los acuses correspondientes a las facturas emitidas, diríjase a la sección emisión --- reportes --- consulta de acuses.

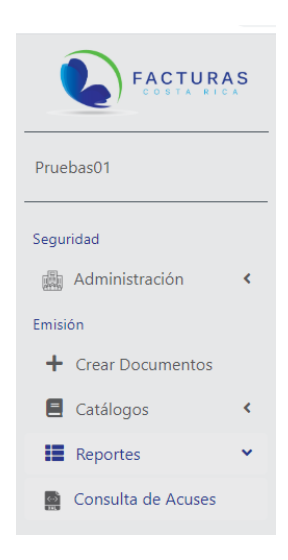

2- En la ventana "consulta de acuses" realice la búsqueda utilizando cualquiera de los siguientes filtros:

- Rango de fechas
- Consecutivo fiscal
- Clave fiscal

3- Una vez seleccionado el filtro de búsqueda pulse el botón "consultar".

| Consulta de acuses |                                                    |  |  |
|--------------------|----------------------------------------------------|--|--|
| Fecha Final (*)    |                                                    |  |  |
| dd/mm/aaaa         |                                                    |  |  |
| ClaveFiscal        |                                                    |  |  |
|                    |                                                    |  |  |
|                    | Fecha Final (*)       dd/mm/aaaa       ClaveFiscal |  |  |

28 Esta es una solución de AVD Internacional

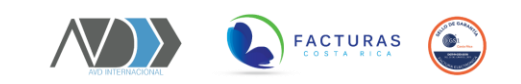

#### Búsqueda rápida en la lista

1- Para realizar una búsqueda rápida en la lista que ha sido previamente filtrada, digite la palabra clave en la casilla "filtrar".

| Mostrar 10 | rtar a Excel | por página     |                           |                |                      | Filtran                             |
|------------|--------------|----------------|---------------------------|----------------|----------------------|-------------------------------------|
|            | •            | P P - <b>3</b> |                           |                |                      |                                     |
| Acuse ↑↓   | Estado î↓    | Mensaje 印      | Fecha îl                  | Ced.<br>Emisor | <b>Consecutivo</b>   | Clave                               |
| 🛓 Acuse    | aceptado     | QVer           | 4/6/2020<br>8:05:48<br>AM | 3101689001     | 88908881010000000020 | 50606042000310168900188908881010000 |
| 🛓 Acuse    | aceptado     | QVer           | 4/2/2020<br>5:56:51<br>PM | 3101689001     | 88908881010000000019 | 50602042000310168900188908881010000 |
| 🛓 Acuse    | aceptado     | QVer           | 4/2/2020<br>3:05:41<br>PM | 110020829      | 00100001080000000006 | 50602042000310168900100100001080000 |
| 🛓 Acuse    | rechazado    | <b>Q</b> ,Ver  | 4/2/2020<br>3:02:40<br>PM | 12345456785    | 00100001080000000005 | 50602042000310168900100100001080000 |

#### Descargar acuse

1- Para descargar un acuse en específico seleccione el botón "acuse", ubicado en la tabla dinámica.

#### Mensaje de respuesta al acuse

1- Si desea visualizar el mensaje en respuesta al acuse debe seleccionar el botón "ver".

#### Exportar a Excel

1- Si desea exportar la información referente a los acuses de las facturas electrónicas emitidas, pulse el botón "exportar a Excel".

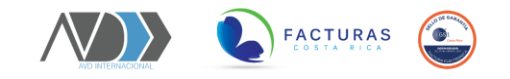

#### Lista de documentos

1- Para realizar la búsqueda de los documentos electrónicos emitidos, diríjase a la sección emisión --- reportes --- lista de documentos.

|                               | s |
|-------------------------------|---|
| Pruebas01                     |   |
| Seguridad<br>🏨 Administración | < |
| Emisión                       |   |
| + Crear Documentos            |   |
| E Catálogos                   | < |
| Reportes                      | • |

2- En la ventana "consulta de documentos" realice la búsqueda utilizando cualquiera de los siguientes filtros:

- Rango de fechas
- Consecutivo fiscal
- Clave fiscal

3- Una vez seleccionado el filtro de búsqueda pulse el botón "consultar".

| Consulta de documentos            |                   |                 |  |  |
|-----------------------------------|-------------------|-----------------|--|--|
| Emisor                            | Fecha Inicial (*) | Fecha Final (*) |  |  |
| 100000200 - Sociedad Anónima S.A. | 01/03/2020        | 07/04/2020      |  |  |
| Consecutivo                       | Clave             |                 |  |  |
| Consecutivo Fiscal                | ClaveFiscal       |                 |  |  |
| Consultar                         |                   |                 |  |  |

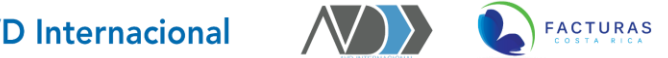

5° @\_\_\_

#### Búsqueda rápida en la lista

1- Para realizar una búsqueda rápida en la lista que ha sido previamente filtrada, digite la palabra clave en la casilla "filtrar".

| Mostrar 10 \$       | Image: Stream of the stream of the stream |                        |                  |                      |          |          |               |
|---------------------|----------------------------------------------------------------------------------------------------|------------------------|------------------|----------------------|----------|----------|---------------|
| Descargar<br>XML ↑↓ | Descargar<br>PDF ↑↓                                                                                                    | Pronto<br>Descuento ↑↓ | Estado<br>DGT ↑↓ | Tipo<br>Documento ↑↓ | Fecha 斗  | Hora ↑↓  | Folio         |
| 🛃 XML               | 🛓 PDF                                                                                                    | Pronto descuento       | aceptado         | Factura              | 4/6/2020 | 08:05:29 | 8890888101000 |
| 🛃 XML               | 🛓 PDF                                                                                                    | Pronto descuento       | aceptado         | Factura              | 4/2/2020 | 17:56:12 | 8890888101000 |
| 🛃 XML               | 🛓 PDF                                                                                                    | Pronto descuento       | aceptado         | Compras              | 4/2/2020 | 15:05:28 | 0010000108000 |
| 🛃 XML               | 🛓 PDF                                                                                                    | Pronto descuento       | rechazado        | Compras              | 4/2/2020 | 15:01:59 | 0010000108000 |
| 🛃 XML               | 🛃 PDF                                                                                                    | 🍰 Pronto               | rechazado        | Compras              | 4/2/2020 | 11:41:14 | 0010000108000 |

#### Descargar XML

1- Para descargar un documento electrónico en el formato XML, seleccione el botón "XML" ubicado en la tabla dinámica.

#### **Descargar PDF**

1- Para descargar un documento electrónico en el formato PDF, seleccione el botón "PDF" ubicado en la tabla dinámica.

#### **V-Factoring**

- 1- Si desea aplicar el pronto descuento a sus facturas electrónicas, deberá pulsar el botón "V-Factorig" ubicado en la tabla dinámica.
- 2- Posteriormente debe de agregar la tasa de interés con la que se desea iniciar a descontar su factura.
- 31 Esta es una solución de AVD Internacional

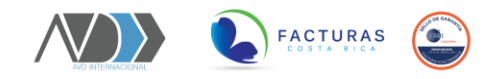

| Identificación receptor | Nombre receptor               | Clave numérica                        |
|-------------------------|-------------------------------|---------------------------------------|
| 112890171               | Maria J Morales Segura        | 5060204200031016890018890888101000000 |
| Consecutivo fiscal      | Moneda                        | Monto total                           |
| 8890888101000000019     | Dólares                       | 200000                                |
| Correo electrónico      | Porcentaje de la tasa inicial |                                       |
| Correo electrónico      |                               |                                       |

#### Exportar a Excel

1- Si desea exportar la información referente a los documentos electrónicos emitidos, pulse el botón "exportar a Excel".

# **RECEPCIÓN DE FACTURAS ELECTRÓNICAS**

# Recepción

La recepción de comprobantes electrónicos se habilita de dos formas, a continuación, se explican ambos procedimientos: **Recepción Manual y Recepción Automatizada.** 

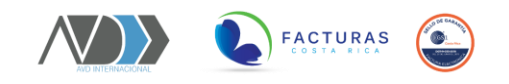

# **RECEPCIÓN MANUAL**

1- Para realizar la búsqueda de los documentos electrónicos recibidos, diríjase a la sección recepción --- recepción.

| Reportes  | < |
|-----------|---|
| Recepción |   |
| Recepción |   |
| Reportes  | < |

1- Para proceder con la recepción manual de los documentos electrónicos, diríjase a la sección recepción --- recepción.

2- En la ventana "carga de facturas" proceda a cargar el documento electrónico en sus formatos XML y PDF.

3- En caso de no contar con el formato PDF, puede cargar el formato XML.

4- A continuación, seleccione "recibir factura" para proceder con el acuse del documento electrónico.

| Carga de facturas                      |                                        |                                       |
|----------------------------------------|----------------------------------------|---------------------------------------|
| Cargar XML                             | Cargar PDF                             | Cargar Acuse                          |
| Presione aquí para subir documento XML | Presione aquí para subir documento PDF | Presione aquí para subir el acuse XML |
| Regresar Recibir Factura               |                                        |                                       |

#### Respuesta de documentos

1- Seleccione el receptor a nombre del que desea realizar la recepción de documentos electrónicos.

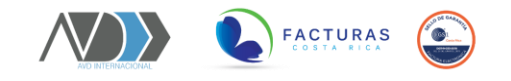

| Respuesta Documentos              |               |              |
|-----------------------------------|---------------|--------------|
| Receptor:                         | Fecha Inicio: | Fecha Final: |
| 100000200 - Sociedad Anónima S.A. | • 01/03/2020  | 07/04/2020   |
| Cédula Emisor:                    |               |              |
| Consultar Aceptación Masiva       |               |              |

2- En la ventana "respuesta de documentos" realice la búsqueda utilizando cualquiera de los siguientes filtros:

- Rango de fechas
- Cédula de emisor

3- Seguidamente se mostrará la lista de documentos electrónicos recibidos.

4- A continuación, deberá proceder a seleccionar cualquiera de las siguientes opciones:

- Aceptar
- Aceptar parcial
- Rechazar

| Consultar Acep      | otación Masiva     |                                       |                              | <b>-</b> |                    |         |    |
|---------------------|--------------------|---------------------------------------|------------------------------|----------|--------------------|---------|----|
| Mostrar 10 🜩 reg    | jistros por página |                                       |                              | Fil      | trar:              |         |    |
|                     | î↓ PDF             | î↓ Acción                             | 🕮 Fecha Inserció             | δn î↓ D  | ías Restantes      | ţţ      | F  |
|                     | Descargar PI       | DF >> Acepta<br>Aceptar_Pa<br>Rechaza | r 3/27/2020 3:<br>rcial<br>r | 31:14 PM | 3                  |         |    |
| Filtrar             | Filtrar PDF        | Filtrar Acción                        | Filtrar Fecha In             | serción  | íltrar Días Restan | tes     | F  |
| /lostrando página 1 | de 1               |                                       |                              |          | Anterior 1         | Siguien | te |

#### Aceptación masiva

1- Seleccione la casilla ubicada en la tabla dinámica, para marcar todos los documentos electrónicos.

2- Una vez seleccionados todos los documentos electrónicos pulse el botón "aceptación masiva".

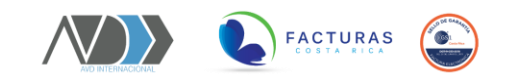

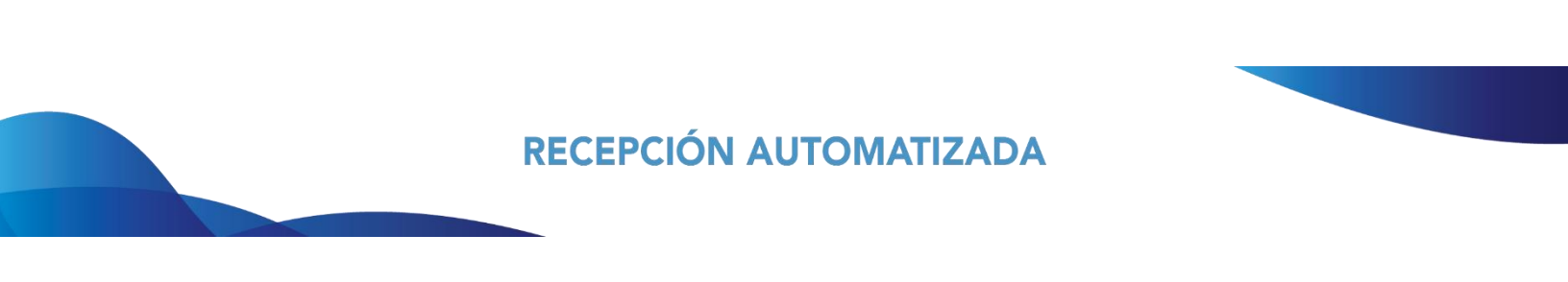

Para realizar el proceso de Recepción Automatizada, usted deberá seguir los siguientes pasos:

1- Enviar los archivos XML y PDF del documento electrónico, una por una al correo recepcion.global@avdinternacional.com

2- Una vez realizado el envío proceda a aceptar o rechazar el documento electrónico.

| Consultar Acer     | ptación Masiva     |                                           |                         |       |                      |         |    |
|--------------------|--------------------|-------------------------------------------|-------------------------|-------|----------------------|---------|----|
| Mostrar 10 🜩 reg   | gistros por página |                                           |                         | F     | iltrar:              |         |    |
| 0                  | <sup>†↓</sup> PDF  | <sup>↑↓</sup> Acción                      | 11 Fecha Inserción      | ↑↓    | Días Restantes       | ↑↓      | P  |
|                    | Descargar          | PDF >> Aceptar<br>Aceptar_Par<br>Rechazar | 3/27/2020 3:31:<br>cial | 14 PM | 3                    |         |    |
| Filtrar            | Filtrar PDF        | Filtrar Acción                            | Filtrar Fecha Inser     | rción | Filtrar Días Restant | es      | Fi |
| Mostrando página 1 | de 1               |                                           |                         |       | Anterior 1           | Siguien | te |

### Reportes

#### Comprobantes recibidos

1- Para visualizar los documentos electrónicos recibidos, diríjase a la sección recepción --- reportes --- comprobantes recibidos.

2- Seleccione el receptor del cual desea visualizar el reporte.

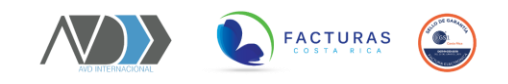

| Receptor:                              | Fecha Inicio:                          | Fecha Final:   |  |
|----------------------------------------|----------------------------------------|----------------|--|
| 100000200 - Sociedad Anónima S.A.      | • 01/03/2020                           | 06/04/2020     |  |
| Folio:                                 | Clave:                                 | Cédula Emisor: |  |
| XXXXXXXXXXXXXXXXXXXXXXXXXXXXXXXXXXXXXX | XXXXXXXXXXXXXXXXXXXXXXXXXXXXXXXXXXXXXX | XXXXXXXXXXXXX  |  |
| Estado Fiscal:                         |                                        |                |  |
| Aceptado                               | Ŧ                                      |                |  |

3- Realice la búsqueda de los reportes utilizando cualquiera de los siguientes filtros:

- Rango de fechas
- Folio
- Clave
- Cédula de emisor
- Estado fiscal

4- Seguidamente seleccione el botón "consultar".

#### Cambiar mensaje

1- Para cambiar el estado de aceptación de un documento electrónico deberá seleccionar el botón "cambiar".

| Mostrar 10 🜩 registros po | or página               |                   |    |                      | Filtrar:                   |
|---------------------------|-------------------------|-------------------|----|----------------------|----------------------------|
| Seleccionar 1             | Cambiar Mensaje         | Fecha Doc         | †↓ | Folio 14             | Clave Fiscal               |
|                           | Cambiar>>               | 2020-03-25        |    | 00100001010000000455 | 50625032000310143339900100 |
| Filtrar Seleccionar       | Filtrar Cambiar Mensaje | Filtrar Fecha Doc |    | Filtrar Folio        | Filtrar Clave Fiscal       |
| Mostrando página 1 de 1   |                         |                   |    |                      | Anterior 1 Siguiente       |

2- Una vez seleccionado deberá dirigirse a "recepción" para nuevamente realizar el acuse del documento electrónico.

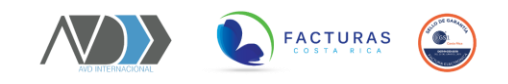

#### Descarga masiva

1- Seleccione la casilla ubicada en la tabla dinámica, para marcar todos los documentos electrónicos.

2- Una vez seleccionados todos los documentos electrónicos pulse el botón "descarga masiva".

| Consultar Descare     | ga Ma   | siva                    |                   |    |                      |                            |
|-----------------------|---------|-------------------------|-------------------|----|----------------------|----------------------------|
|                       |         |                         |                   |    |                      |                            |
| Exportar a Exce       | 1       |                         |                   |    |                      |                            |
| Mostrar 10 + regist   | ros po  | n nágina                |                   |    |                      | Filtran                    |
|                       | iros pe | a pagina                |                   |    |                      |                            |
| Seleccionar           | †↓      | Cambiar Mensaje 🛛 🕅     | Fecha Doc         | †↓ | Folio ît             | Clave Fiscal               |
| ×.                    |         | Cambiar>>               | 2020-03-25        |    | 00100001010000000455 | 50625032000310143339900100 |
|                       |         |                         |                   |    |                      |                            |
| Filtrar Seleccionar   |         | Filtrar Cambiar Mensaje | Filtrar Fecha Doc |    | Filtrar Folio        | Filtrar Clave Fiscal       |
|                       |         |                         |                   |    |                      |                            |
| Mostrando página 1 de | e 1     |                         |                   |    |                      | Anterior Siguiente         |

#### Exportar a Excel

1- Si desea exportar la información referente a los documentos electrónicos recibidos, pulse el botón "exportar a Excel".

#### Acuses de recepción

1- Para visualizar los documentos electrónicos recibidos, diríjase a la sección recepción --- reportes --- acuses de recepción.

2- Realice la búsqueda de los acuses utilizando cualquiera de los siguientes filtros:

- Rango de fechas
- Folio de acuse
- Clave FE
- Cédula de emisor
- Estado

4- Seguidamente seleccione el botón "consultar".

37 Esta es una solución de AVD Internacional

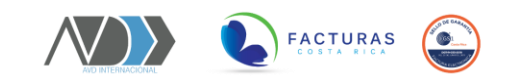

| Acuses Recepción |                |                 |
|------------------|----------------|-----------------|
| Fecha Inicio:    | Fecha Final:   |                 |
| 01/04/2020       | 03/04/2020     |                 |
| Folio Acuse:     | Clave FE:      |                 |
| Consecutivo      | Clave Fiscal   |                 |
| Cédula Emisor:   | Estado:        |                 |
| Cédula Emisor    |                | T               |
| Consultar Acuse  | Exportar Excel | Descarga Masiva |
| Regresar         |                |                 |

#### Descarga masiva

1- Seleccione la casilla ubicada en la tabla dinámica, para marcar todos los documentos electrónicos.

2- Una vez seleccionados todos los documentos electrónicos pulse el botón "descarga masiva".

#### Exportar a Excel

1- Si desea exportar la información referente a los acuses, pulse el botón "exportar a Excel".

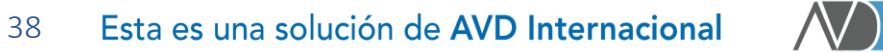

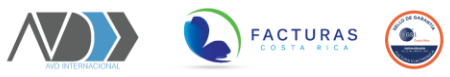

# FACTURAS DE COMPRA

# Compras

# Catálogos

#### Proveedores

1- Para registrar la lista de proveedores diríjase a la sección compras--- catálogos --- proveedores.

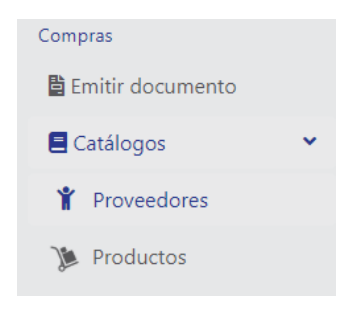

2- Seleccione "agregar" para crear el perfil del proveedor.

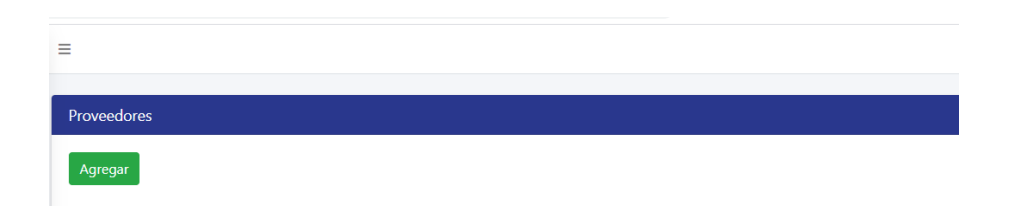

3- En la ventana "mantenimiento de proveedores" rellene toda la información que se le solicita.

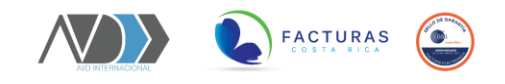

| Mantenimiento de Proveedores           |            |                       |                        |                      |            |
|----------------------------------------|------------|-----------------------|------------------------|----------------------|------------|
| Código *:                              | Tipo Ident | ificación *:          | Identificación *:      |                      |            |
| 021002                                 | CÉDULA     | FÍSICA •              | XXXXXXXXXXXXXXXXXXXXXX |                      |            |
| Nombre del proveedor *:                |            |                       |                        |                      |            |
| XXXXXXXXXXXXXXXXXXXXXXXXXXXXXXXXXXXXXX |            |                       |                        |                      |            |
| Teléfono proveedor *:                  |            | Correo electrónico *: |                        |                      |            |
| XXXXXXXXXXXXXXXX                       |            | xxxxxxxxxxxxxxxxxxxx  |                        |                      |            |
| País                                   |            | Provincia             |                        | Cantón               |            |
| Costa Rica                             | ¥          | HEREDIA               | •                      | HEREDIA              | Ŧ          |
| Distrito                               |            | Barrio                |                        | Dirección            |            |
| HEREDIA                                | ¥          | ÁNGELES               | •                      | 300 oeste del parque | e central. |
|                                        |            |                       |                        |                      |            |
| Regresar Guardar                       |            |                       |                        |                      |            |

4- Una vez ingresados los datos seleccione "guardar" para actualizar la información.

#### Búsqueda de proveedores

1- Para proceder con la búsqueda de un cliente diríjase a la sección compras--- catálogos --- proveedores.

2- A continuación, se presentará la ventana "proveedores", seguidamente, debe dirigirse a la casilla "filtrar" para realizar la búsqueda relacionada al nombre del proveedor.

| Exportar a<br>Mostrar 10 💠 r | Excel<br>egistros por página |                   |                    | Filtrar:                         |
|------------------------------|------------------------------|-------------------|--------------------|----------------------------------|
| <b>Editar</b> ↑↓             | Identificacion îl            | Nombre î↓         | <b>Teléfono</b> î↓ | Correo Electrónico               |
| Editar >>                    | 110020829                    | Jonathan Pérez    | 8268855            | thancr@gmail.com                 |
| Editar >>                    | 123456789                    | Fabian Mora Lopez | 83392087           | facturacion@avdinternacional.com |
| Editar >>                    | 1234657890                   | Prueba            | 22334455           | prueba@prueba.cm                 |
| Editar >>                    | 1234567890                   | Prueba            | 22334455           | prueba@prueba.cm                 |
| Editar >>                    | 12345456785                  | DIMEX PRUEBAS     | 22589625           | PRUEBAS45@gmail.com              |

#### Editar un proveedor

1- Para realizar cambios o ajusten en un proveedor debe seleccionar el botón "editar".

2- En la ventana "mantenimiento de proveedores" edite los datos que considere necesarios.

40 Esta es una solución de AVD Internacional

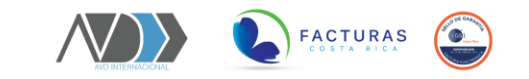

3- Una vez ingresados los datos seleccione "guardar" para actualizar la información.

#### Exportar a Excel

1- Si desea exportar la información referente a los clientes matriculados, pulse el botón "exportar a Excel".

#### Productos

1- Para proceder con la creación del producto o servicio asociado al proveedor, diríjase a la sección compras --- catálogos --- productos.

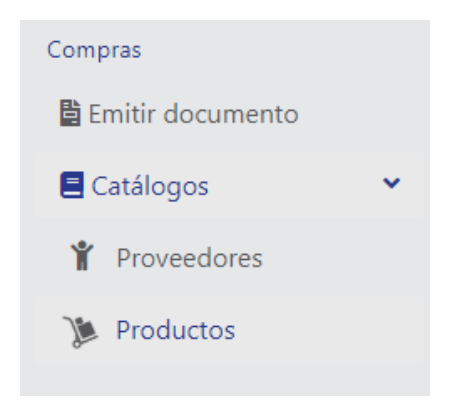

2- Seleccione "agregar" para crear el producto o servicio.

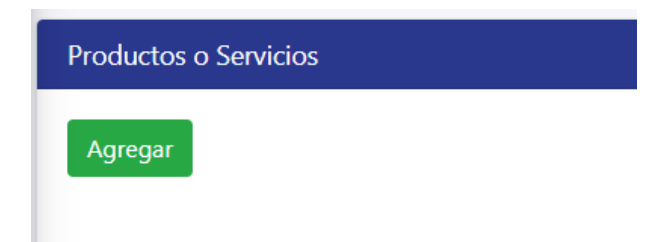

3- En la ventana "mantenimiento de productos" rellene toda la información que se le solicita.

4- En la sección "detalle de impuestos" marque el impuesto relacionado con el producto o servicio.

4- Una vez ingresados los datos seleccione "guardar" para actualizar la información.

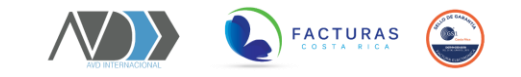

#### Búsqueda de producto o servicio

1- Para proceder con la búsqueda de un producto o servicio diríjase a la sección compra -- catálogos --- productos.

2- A continuación, se presentará la ventana "productos o servicios", seguidamente, debe dirigirse a la casilla "filtrar" para realizar la búsqueda relacionada al nombre del producto o servicio.

| Exportar a<br>Mostrar 10 🜩 r | Excel<br>egistros por págir | a              |                    |           | Filtrar:      |          |
|------------------------------|-----------------------------|----------------|--------------------|-----------|---------------|----------|
| Editar 1                     | Código îl                   | <b>Tipo</b> î↓ | Nombre îl          | Precio îl | Unidad Medida | Exento î |
| Editar >>                    | prod002                     | Producto       | Prod Prueba        | 500       | unidad        | No       |
| Editar >>                    | FE                          | Producto       | compra de material | 300       | Kilogramo     | No       |
| Editar >>                    | FE                          | Producto       | compra de material | 300       | Kilogramo     | No       |

#### Editar un producto o servicio

- 1- Para realizar cambios o ajusten en producto o servicio debe seleccionar el botón "editar".
- 2- En la ventana "mantenimiento de clientes" edite los datos que considere necesarios.
- 3- Una vez ingresados los datos seleccione "guardar" para actualizar la información.

#### Exportar a Excel

1- Si desea exportar la información referente a los productos y servicios matriculados, pulse el botón "exportar a Excel".

### Emitir documento

#### Emisión de comprobantes electrónicos de compra

1- Para emitir un comprobante electrónico de compra diríjase a la sección compras --- emitir documento.

42 Esta es una solución de AVD Internacional

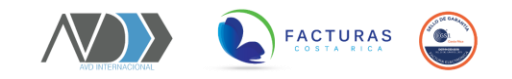

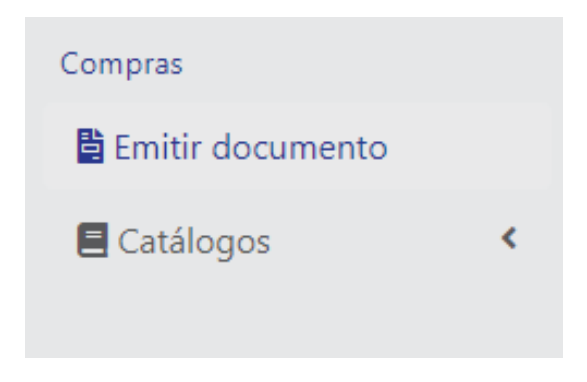

2- En la ventana "registro de documento" deberá rellenar los datos solicitados.

#### Información del emisor

1- Seleccione el proveedor a nombre del que se realizará la factura de compra.

2- Automáticamente se observarán los datos asociados al proveedor.

3- Para ingresar información referente a un nuevo proveedor seleccione el botón "agregar nuevo emisor".

| Registro de Documento |                  |
|-----------------------|------------------|
| 1- Información Emisor |                  |
| Seleccione Emisor     | ¥                |
| Identificación        | Identificación   |
| Tipo Identificación   | Seleccionar Tipo |
| Nombre                | Nombre           |
| Correo                | Cuenta de correo |
| Teléfono              | Teléfono         |
| País                  | T                |
| Provincia             | •                |

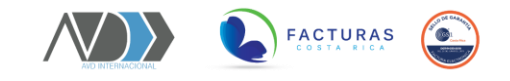

#### Datos del receptor

- 1- Seguidamente deberá seleccionar el receptor del documento electrónico.
- 2- Automáticamente se observarán los datos asociados al receptor.

| 2. Información Receptor |                           |
|-------------------------|---------------------------|
| Seleccione Receptor     | Keylor Quiros             |
| Identificación          | 114810924                 |
| Tipo Identificación     | Físico 🔻                  |
| Nombre                  | Keylor Quiros             |
| Correo                  | keylor27@gmail.com        |
| Teléfono                | 71148759                  |
| Actividad               | 152002 - Elaboración de p |
| País                    | Costa Rica 🔹              |

#### Información del documento

- 1- Seleccione la "condición de venta" relacionada con la factura de compra.
- 3- Proceda a seleccionar la "moneda" relacionada con la factura de compra.
- 4- Ingrese el "tipo de cambio" relacionado con la moneda.

| - Información Documento       |                   |   |
|-------------------------------|-------------------|---|
| Seleccione Tipo documento (*) | Factura De Compra | ¥ |
| Condición Venta (*)           | Contado           | Ŧ |
| Medio De Pago (*)             | Efectivo ×        |   |
| Moneda (*)                    | Colones           | Ŧ |

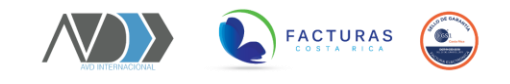

#### Agregar referencias

1- Ingrese la información en referencia a la factura de compra que desea emitir.

| Consecutivo Ref (*)         | X0000000000000000000000000000000000000 |
|-----------------------------|----------------------------------------|
| Fecha Doc Ref (*)           | 03/04/2020                             |
| Hora Doc Ref (24 horas) (*) | 17:00                                  |
| Código Ref (*)              | Anula documento referencia 🔻           |
|                             | Error en el monto                      |
| Razón                       | - A                                    |
| 15- Sustituye una factura   |                                        |
| electrónica de Compra.      |                                        |

2- En caso de que la referencia corresponda a la anulación de una factura de compra previamente realizada, seleccione la casilla "número 15".

#### Detalle del documento

1- Seleccione el "producto o servicio" relacionado a la emisión del comprobante electrónico.

2- A continuación, deberá completar la información que se le solicita.

3- Seleccione el botón "agregar línea" para detallar más líneas en el comprobante electrónico.

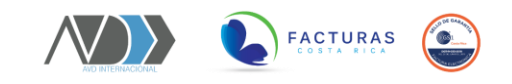

| 5- Detalle documento             |               |                |        |                        |                   |
|----------------------------------|---------------|----------------|--------|------------------------|-------------------|
| Seleccione Producto/Servicio     | FE - compra m | aterial prueba |        |                        | v                 |
| Descripción                      | compra materi | al prueba      |        |                        |                   |
| Cantidad                         | 1             |                |        |                        |                   |
| Precio                           | 300           |                |        | \$                     |                   |
| Descuento                        | 0.00          |                |        |                        |                   |
| Exento                           |               |                |        |                        |                   |
| Impuesto                         | Porcentaje    | Monto Impuesto | Tarifa | Porcentaje Exoneración | Monto Exoneración |
| Impuesto al Valor Agregado (IVA) | 13            | 39             | 08     | 0.00                   | 0.00              |
| Agregar Línea                    |               |                |        |                        |                   |

#### Líneas del documento

1- Seguidamente se visualizarán las líneas incluidas en la factura, en caso de que alguna sea incorrecta puede proceder a eliminarla seleccionando el botón "borrar".

2- Finalmente seleccionar el botón "emitir documento" para proceder con el envío del comprobante.

| Borrar    | Descripción |               | Cantidad | Precio | Descuento | Impuestos | Total  |
|-----------|-------------|---------------|----------|--------|-----------|-----------|--------|
| Borrar >> | compra ma   | terial prueba | 1        | 300    | 0.00      | 39        | 339.00 |
| Subtot    | al:         | Descuentos    | 5:       | Subto  | tal:      | IVA:      | Total: |
| 300.00    | )           | 0.00          |          | 300.0  | 0         | 39.00     | 339.00 |

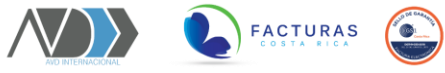

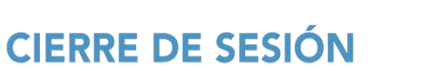

# Cierre su sesión

Para proceder con el cierre de sesión siga los siguientes pasos:

1- Diríjase al menú de opciones ubicado al lado izquierdo de su pantalla.

2- Seguidamente pulse el ícono "salir" para cerrar su sesión de forma oficial en nuestro portal web.

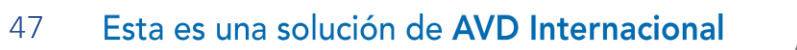

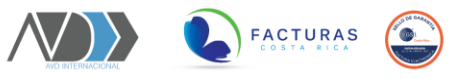

# **SOPORTE TÉCNICO**

### Contactos

Si requiere soporte no dude en contactarnos a través de los siguientes canales de comunicación:

#### Correo electrónico

Comuníquese con nosotros a través del correo <u>soporte@avdinternacional.com</u> para realizar todas sus consultas.

#### Número telefónico

Comuníquese con nosotros a través del teléfono +506 6235-8978 o al 4030-2526 para realizar todas sus consultas.

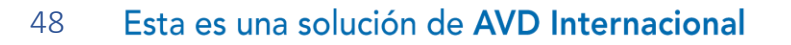

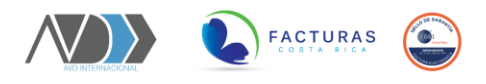